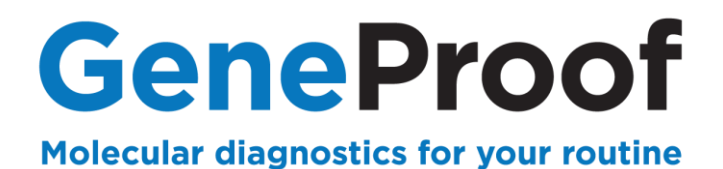

**DEVICE MANUAL** 

# **Bio-Rad**

# CFX ConnectTM Real-Time PCR Detection System

# **CFX96TM Real-Time PCR Detection System**

# **Dx Real-Time System**

Designed for GeneProof diagnostic kits

See www.geneproof.com for the current kits list

GeneProof a.s.Vídeňská 101/119, 619 00 Brno – Dolní Heršpice, Czech Republic · info@geneproof.comGFX/CFX96/Dx Real-Time PCR Detection System1/25

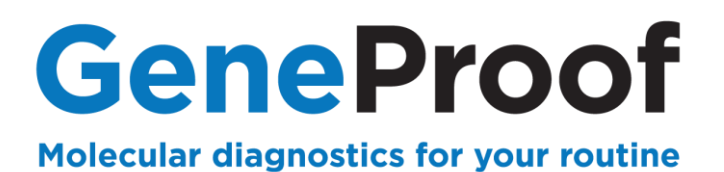

# CONTENTS

| 1. PURPOSE                                                          | 3  |
|---------------------------------------------------------------------|----|
| 1.1. PCR REACTION PREPARATION                                       | 3  |
| 1.2. DEVICE PROGRAMMING                                             | 3  |
| 1.3. PCR AMPLIFICATION START                                        | 4  |
| 1.4. QUALITATIVE ANALYSIS OF THE RESULT AND EVALUATION OF DETECTION | 11 |
| 1.5. RESULT QUANTITATIVE ANALYSIS AND DETECTION EVALUATION          | 14 |
| 2. GENETIC DIAGNOSTICS                                              | 16 |
| 2.1. DEVICE PROGRAMMING                                             | 16 |
| 2.2. PCR AMPLIFICATION START                                        | 17 |
| 2.3. ANALYSIS OF THE RESULT AND EVALUATION OF DETECTION             | 23 |
| 3. CUSTOMER SERVICE                                                 | 25 |
| 4. CONTACT INFORMATION                                              | 25 |

Bio-Rad CFX/CFX96/Dx Real-Time PCR Detection System

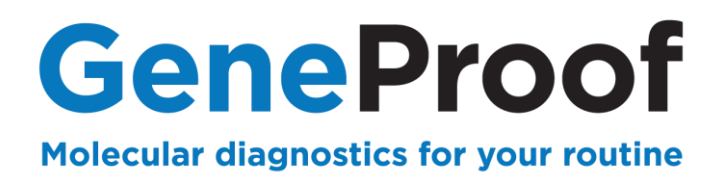

## 1. Purpose

This device manual describes in detail the process of using GeneProof PCR kits for microbiological diagnostics with the CFX96 / CFX Connect Real-Time PCR Detection System and Dx Real-Time System devices.

## **1.1. PCR Reaction Preparation**

Prepare PCR reaction according to the Instruction for use of the used GeneProof PCR kit.

#### **1.2. Device Programming**

In case the software does not include predefined templates, it is necessary, before the first use with GeneProof PCR kits, to programme them according to the Instruction for use of the used GeneProof kits, or download them from the product site of the used GeneProof PCR kits from the website of the company <u>www.geneproof.com</u>. Save the downloaded templates on your local disc to the ExpressLoad.

| G 🔵 🗢 📕 « CFX        | ► U:  | sers 🕨 admin 🕨 ExpressLoad 🛛 👻 | Search ExpressLoad | ۶           |
|----------------------|-------|--------------------------------|--------------------|-------------|
| Organize 🔻 New       | folde | r                              | :==                | • 🕐         |
| 🧾 Desktop            | *     | Name                           | Date modified      | Туре        |
| 〕 Downloads          |       | CFX 2stepAmp                   | 24.6.2010 11:16    | Bio-Rad P   |
| 🔠 Recent Places      |       | CFX_2StepAmp_Fast              | 24.6.2010 11:16    | Bio-Rad P   |
| E Libertin           |       | 🖾 CFX_2StepGradientAmp         | 24.6.2010 11:16    | Bio-Rad Pro |
| De sum entr          |       | CFX_3StepAmp                   | 24.6.2010 11:16    | Bio-Rad P   |
| Documents     Music  | Ξ     | GFX_3StepGradientAmp           | 24.6.2010 11:16    | Bio-Rad P   |
| Iviusic     Dictures |       | 🖾 CFX_RT_qPCR                  | 24.6.2010 11:16    | Bio-Rad P   |
| Videos               |       | 🖾 PrimePCRMelt48               | 15.10.2012 10:46   | Bio-Rad P   |
| Videos               |       | 🖾 PrimePCRMelt96               | 15.10.2012 10:46   | Bio-Rad P   |
| Computer             |       | 🖾 PrimePCRMelt384              | 15.10.2012 10:46   | Bio-Rad P   |
|                      |       | 🖾 Qualification_Plate_96       | 15.10.2012 10:46   | Bio-Rad P   |
|                      | F     | 🔄 Qualification_Plate_384      | 15.10.2012 10:46   | Bio-Rad P   |
| 🕎 s (\\10.18.12.2) ( | s =   | ٠ III                          |                    |             |
| File name:           | GeneP | roof DNA PCR                   |                    |             |
| Save as type:        | rotoc | ol File (*.prcl)               |                    |             |
| A Hide Folders       |       |                                | Save               | ancel       |

Fig. 1.1 Save template

With each next usage of GeneProof PCR kits continue from the chapter 1.3 Starting the PCR amplification.

#### Bio-Rad CFX/CFX96/Dx Real-Time PCR Detection System

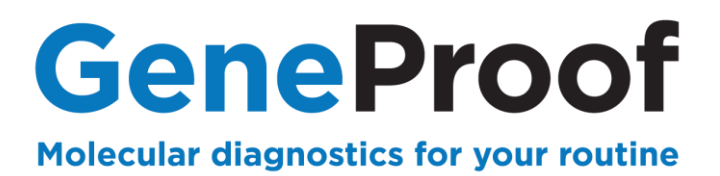

#### **1.3. PCR Amplification Start**

#### 1.3.1 Open a saved PCR profile template

#### 1. Open Bio-Rad CFX Manager.

2. In the Startup Wizard box select CFX96 and click User-defined.

#### 3. Click OK.

4. In the **Protocol** tab of the **Run Setup** box, in section **Express Load** select file for the concrete type of examination.

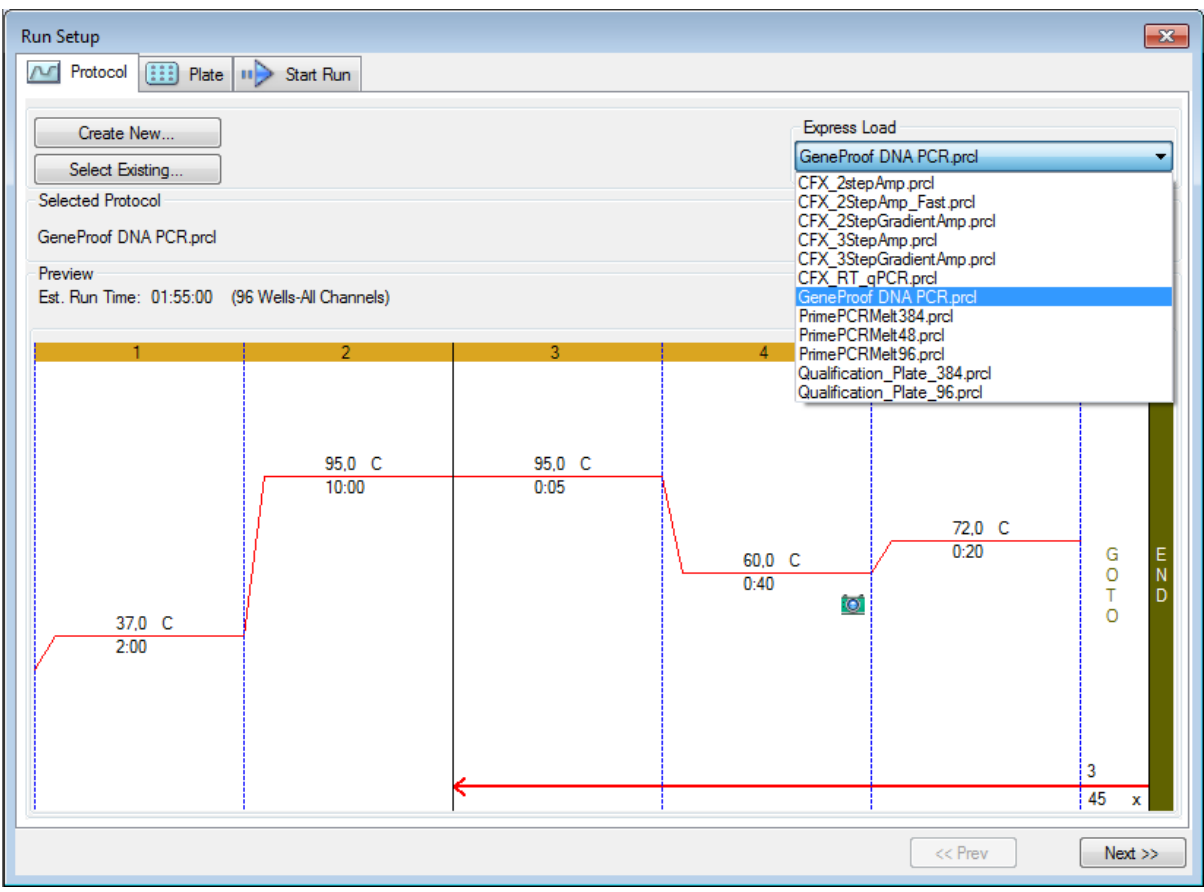

Fig. 1.2 Using the saved amplification profile

#### Bio-Rad CFX/CFX96/Dx Real-Time PCR Detection System

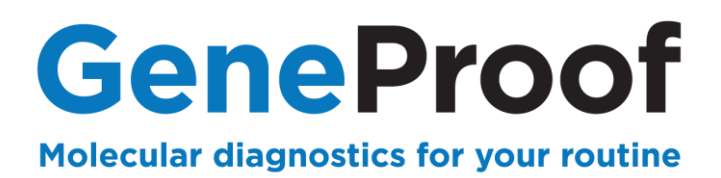

#### 1.3.2 Using the saved plate

#### 1. In the Express Load section of the Plate tab select the type of examination.

| R                                                                          | un Setu                                                                           | up<br>otocol | ) Plate 🕠 | > Start Run |     |     |     |     |     |                                                |                                                  |                                         | ×       |
|----------------------------------------------------------------------------|-----------------------------------------------------------------------------------|--------------|-----------|-------------|-----|-----|-----|-----|-----|------------------------------------------------|--------------------------------------------------|-----------------------------------------|---------|
|                                                                            | <b>(</b>                                                                          | Create New   |           |             |     |     |     |     | C   | Express Load                                   |                                                  |                                         |         |
|                                                                            | GeneProof DNA PCR plate.pltd                                                      |              |           |             |     |     |     |     |     |                                                |                                                  |                                         |         |
| GE_96 wells_SYBR only.pltd<br>Selected Plate GE_96 wells_All Channels.pltd |                                                                                   |              |           |             |     |     |     |     |     |                                                |                                                  | 2                                       |         |
|                                                                            | GeneProof DNA PCR plate.pltd GeneProof DNA PCR plate.pltd Qualification_Plate.std |              |           |             |     |     |     |     |     |                                                |                                                  |                                         |         |
|                                                                            | Preview Quick Plate 384 wells All Channels.pltd                                   |              |           |             |     |     |     |     |     |                                                |                                                  |                                         |         |
|                                                                            | Fluorophores: FAM, HEX, Cy5 Plate Typ Quick Plate 384 wells SYBR Only.pltd        |              |           |             |     |     |     |     |     |                                                |                                                  |                                         |         |
|                                                                            |                                                                                   | 1            | 2         | 3           | 4   | 5   | 6   | 7   | 8   | Quick Plate_4<br>Quick Plate_9                 | 8 wells_FAM<br>6 wells_SYB                       | _MJWhite.plto<br>R Only.pltd            | 4 []    |
|                                                                            | A                                                                                 | Unk          | Unk       | Unk         | Unk | Unk | Unk | Unk | Unk | QuickPlate_96<br>Sample Plate_<br>Sample Plate | 6 wells_All Ch<br>96 wells_All (<br>96 wells_SYB | annels.pltd<br>Channels.pltd<br>BR.pltd |         |
|                                                                            | В                                                                                 | Unk          | Unk       | Unk         | Unk | Unk | Unk | Unk | Unk | Unk                                            | Unk                                              | Unk                                     | Unk     |
|                                                                            | с                                                                                 | Unk          | Unk       | Unk         | Unk | Unk | Unk | Unk | Unk | Unk                                            | Unk                                              | Unk                                     | Unk     |
|                                                                            | D                                                                                 | Unk          | Unk       | Unk         | Unk | Unk | Unk | Unk | Unk | Unk                                            | Unk                                              | Unk                                     | Unk     |
|                                                                            | E                                                                                 | Unk          | Unk       | Unk         | Unk | Unk | Unk | Unk | Unk | Unk                                            | Unk                                              | Unk                                     | Unk     |
|                                                                            | F                                                                                 | Unk          | Unk       | Unk         | Unk | Unk | Unk | Unk | Unk | Unk                                            | Unk                                              | Unk                                     | Unk     |
|                                                                            | G                                                                                 | Unk          | Unk       | Unk         | Unk | Unk | Unk | Unk | Unk | Unk                                            | Unk                                              | Unk                                     | Unk     |
|                                                                            | н                                                                                 | Unk          | Unk       | Unk         | Unk | Unk | Unk | Unk | Unk | Unk                                            | Unk                                              | Unk                                     | Unk     |
|                                                                            |                                                                                   |              |           |             |     |     |     |     |     |                                                | << Prev                                          | •                                       | Next >> |

Fig. 1.3 Using the saved plate

#### Bio-Rad CFX/CFX96/Dx Real-Time PCR Detection System

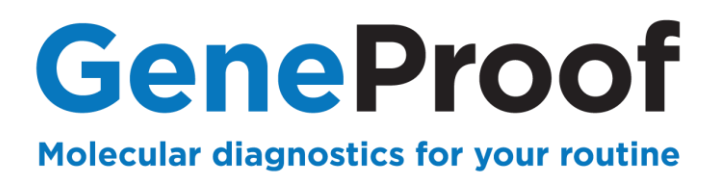

## 1.3.3 PCR plate editing

1. Click the Edit Selected button to edit the PCR plate for the specific PCR examination.

| Run Setup                                      |                                              |
|------------------------------------------------|----------------------------------------------|
| Protocol III Plate III Start Run               |                                              |
| Create New<br>Select Existing                  | Express Load<br>GeneProof DNA PCR plate.pltd |
| Selected Plate<br>GeneProof DNA PCR plate.pltd | Edit Selected                                |

#### Fig. 1.4 Edit plate

2. Select all the wells that will not be filled in during the specific PCR examination and then click Clear Wells to delete them from the protocol.

| Plate E<br>File | ditor - Ger<br>Setting        | neProof DN<br>s Editing       | IA PCR plat<br>Tools          | te.pltd                       |                               |                               |                               |                               |                               |                               |                               |                               |             |                             |
|-----------------|-------------------------------|-------------------------------|-------------------------------|-------------------------------|-------------------------------|-------------------------------|-------------------------------|-------------------------------|-------------------------------|-------------------------------|-------------------------------|-------------------------------|-------------|-----------------------------|
|                 | 100%                          | -                             | Scan Mode                     | All Chann                     | iels -                        | - 👌                           | Well Group                    | s 🕅 Ti                        | race Styles                   | 💷 Spr                         | eadsheet V                    | ew/Importer                   |             | Plate Loading Guid          |
|                 | 1<br>Unk                      | 2<br>Unk                      | 3<br>Unk                      | 4<br>Unk                      | 5<br>Unk                      | 6<br>Unk                      | 7<br>Unk                      | 8<br>Unk                      | 9<br>Unk                      | 10<br>Unk                     | 11<br>Unk                     | 12<br>Unk                     | Select Fl   | luorophores                 |
| A               | Target<br>IS<br>Target        | Target<br>IS<br>Target        | Target<br>IS<br>Target        | Target<br>IS<br>Target        | Target<br>IS<br>Target        | Target<br>IS<br>Target        | Target<br>IS<br>Target        | Target<br>IS<br>Target        | Target<br>IS<br>Target        | Target<br>IS<br>Target        | Target<br>IS<br>Target        | Target<br>IS<br>Target        | Sample Type |                             |
| в               | Unk<br>Target<br>IS<br>Target | Unk<br>Target<br>IS<br>Target | Unk<br>Target<br>IS<br>Target | Unk<br>Target<br>IS<br>Target | Unk<br>Target<br>IS<br>Target | Unk<br>Target<br>IS<br>Target | Unk<br>Target<br>IS<br>Target | Unk<br>Target<br>IS<br>Target | Unk<br>Target<br>IS<br>Target | Unk<br>Target<br>IS<br>Target | Unk<br>Target<br>IS<br>Target | Unk<br>Target<br>IS<br>Target | Load FAM    | Target Name                 |
| с               |                               |                               |                               |                               |                               |                               |                               |                               |                               |                               |                               |                               | HEX         | <pre></pre>                 |
| D               |                               |                               |                               |                               |                               |                               |                               |                               |                               |                               |                               |                               | Load Sam    | nple Name                   |
| Е               |                               |                               |                               |                               |                               |                               |                               |                               |                               |                               |                               |                               | Load Rep    | licate #                    |
| F               |                               |                               |                               |                               |                               |                               |                               |                               |                               |                               |                               |                               | Replic      | cate Series<br>ent Settings |
| G               |                               |                               |                               |                               |                               |                               |                               |                               |                               |                               |                               |                               | Clear I     | Replicate #<br>ar Wells     |
| н               |                               |                               |                               |                               |                               |                               |                               |                               |                               |                               |                               |                               |             |                             |
|                 |                               |                               |                               |                               |                               |                               |                               |                               | · · · · · ·                   |                               |                               |                               |             |                             |
| Plate           | Type: BR                      | White 📝                       | ew<br>Sample                  | Well Grou                     | p 📃 Biol                      | ogical Set                    | Well No                       | te                            |                               |                               |                               |                               | ОК          | Cancel                      |

Fig. 1.5 Delete wells

#### Bio-Rad CFX/CFX96/Dx Real-Time PCR Detection System

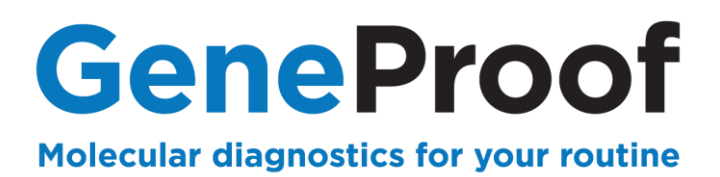

#### 1. Plate editing when using Qualitative Detection

1. Select the wells designated for positive control and then enter **Positive Control** into the **Sample Type** field.

2. Select the wells designated for negative control and then enter **Negative Control** into the **Sample Type** field.

| Plate E | Plate Editor - GeneProof DNA PCR plate.pltd |                               |                               |                               |                               |                               |                               |                               |                               |                               |                               |                               |             |                                                                    |
|---------|---------------------------------------------|-------------------------------|-------------------------------|-------------------------------|-------------------------------|-------------------------------|-------------------------------|-------------------------------|-------------------------------|-------------------------------|-------------------------------|-------------------------------|-------------|--------------------------------------------------------------------|
| File    | Setting                                     | s Editing                     | Tools                         |                               |                               |                               |                               |                               |                               |                               |                               |                               |             | ?                                                                  |
|         | 100%                                        | ▼ 100 S                       | ican Mode                     | All Chann                     | iels 🔹                        | •   👶                         | Well Group                    | s 🕅 Tı                        | race Styles.                  | 🗐 💷 Spr                       | eadsheet V                    | iew/Importer                  | 😫 P         | Plate Loading Guide                                                |
|         | 1 2 3 4 5 6 7 8 9 10 11 12                  |                               |                               |                               |                               |                               |                               |                               |                               |                               |                               | 12                            | Select Flu  | uorophores                                                         |
| A       | Target<br>IS<br>Target                      | Target<br>IS<br>Target        | Target<br>IS<br>Target        | Target<br>IS<br>Target        | Target<br>IS<br>Target        | Target<br>IS<br>Target        | Target<br>IS<br>Target        | Target<br>IS<br>Target        | Target<br>IS<br>Target        | Target<br>IS<br>Target        | Target<br>IS<br>Target        | Target<br>IS<br>Target        | Sample Type | <b>•</b>                                                           |
| в       | Unk<br>Target<br>IS<br>Target               | Unk<br>Target<br>IS<br>Target | Unk<br>Target<br>IS<br>Target | Unk<br>Target<br>IS<br>Target | Unk<br>Target<br>IS<br>Target | Unk<br>Target<br>IS<br>Target | Unk<br>Target<br>IS<br>Target | Unk<br>Target<br>IS<br>Target | Pos<br>Target<br>IS<br>Target | Pos<br>Target<br>IS<br>Target | Neg<br>Target<br>IS<br>Target | Neg<br>Target<br>IS<br>Target | Load        | Unknown<br>Standard<br>NTC<br>Positive Control<br>Negative Control |
| с       |                                             |                               |                               |                               |                               |                               |                               |                               |                               |                               |                               |                               | HEX         | <pre>NRT </pre>                                                    |
| D       |                                             |                               |                               |                               |                               |                               |                               |                               |                               |                               |                               |                               | Load Samp   | ple Name                                                           |
| E       |                                             |                               |                               |                               |                               |                               |                               |                               |                               |                               |                               |                               | Load Repli  | icate #                                                            |
| F       |                                             |                               |                               |                               |                               |                               |                               |                               |                               |                               |                               |                               | Replica     | ate Series                                                         |
| G       |                                             |                               |                               |                               |                               |                               |                               |                               |                               |                               |                               |                               | Clear F     | Replicate #                                                        |
| н       |                                             |                               |                               |                               |                               |                               |                               |                               |                               |                               |                               |                               | Clea        | ar Wells                                                           |
| Plate   | Plate Type: BB White View OK Cancel         |                               |                               |                               |                               |                               |                               |                               |                               |                               |                               |                               |             |                                                                    |

Fig. 1.6 Qualitative detection plate

7/25

#### 2. Plate editing when using Quantitative Detection

1. Select wells designated for the calibration control series and then enter **Standard** into the **Sample Type** field and in the right column select the **target** detectors according to the Instruction for use of used GeneProof PCR kit.

2. For each calibration control in the **Concentration** field of the right column enter its concentration and check **Load** to confirm.

3. Select the cells designated for negative control and then enter **Negative Control** into the **Sample Type** field.

| Plate E  | ditor - Ger                   | neProof DN                    | IA PCR plat                   | e.pltd                        |                        |                               |                               |                               |                               |                               |                               |                               |                                                                                                    |
|----------|-------------------------------|-------------------------------|-------------------------------|-------------------------------|------------------------|-------------------------------|-------------------------------|-------------------------------|-------------------------------|-------------------------------|-------------------------------|-------------------------------|----------------------------------------------------------------------------------------------------|
| File     | Setting                       | s Editing                     | Tools                         |                               |                        |                               |                               |                               |                               |                               |                               |                               | ?                                                                                                    |
|          | 100%                          | • 🔯                           | Scan Mode                     | All Chanr                     | iels -                 | - 🔒                           | Well Group                    | os 🗖 Ti                       | race Styles.                  | 🔳 Spr                         | eadsheet V                    | ïew/Importer                  | 🐏 Plate Loading Guide                                                                                                    |
|          | 1                             | 2                             | 3                             | 4                             | 5                      | 6                             | 7                             | 8                             | 9                             | 10                            | 11                            | 12                            | Select Fluorophores                                                                                                    |
| A        | Unk<br>Target<br>IS<br>Target | Unk<br>Target<br>IS<br>Target | Unk<br>Target<br>IS<br>Target | Unk<br>Target<br>IS<br>Target | Target<br>IS<br>Target | Unk<br>Target<br>IS<br>Target | Unk<br>Target<br>IS<br>Target | Unk<br>Target<br>IS<br>Target | Unk<br>Target<br>IS<br>Target | Unk<br>Target<br>IS<br>Target | Unk<br>Target<br>IS<br>Target | Unk<br>Target<br>IS<br>Target | Sample Type Standard 🔻                                                                                                    |
|          | Unk<br>Target                 | Unk<br>Target                 | Unk<br>Target                 | Unk<br>Target                 | Unk<br>Target          | Unk<br>Target                 | Std<br>1,00E+04               | Std<br>1,00E+03               | Std<br>1,00E+02               | Std<br>1,00E+01               | Neg<br>Target                 | Neg<br>Target                 | Land Treat Name                                                                                                    |
| В        | IS<br>Target                  | IS<br>Target                  | IS<br>Target                  | IS<br>Target                  | IS<br>Target           | IS<br>Target                  | 1,00E+04                      | 1,00E+03                      | 1,00E+02                      | 1,00E+01                      | IS<br>Target                  | IS<br>Target                  | FAM Target                                                                                                    |
| <u> </u> |                               |                               |                               |                               |                        |                               |                               |                               |                               |                               |                               |                               | HEX <none> ▼</none>                                                                                                    |
| с        |                               |                               |                               |                               |                        |                               |                               |                               |                               |                               |                               |                               | Cv5 Target -                                                                                                    |
|          |                               |                               |                               |                               |                        |                               |                               |                               |                               |                               |                               |                               |                                                                                                    |
|          |                               |                               |                               |                               |                        |                               |                               |                               |                               |                               |                               |                               | Load Sample Name                                                                                                    |
| ľ        |                               |                               |                               |                               |                        |                               |                               |                               |                               |                               |                               |                               | Image: Another American American Ame |
|          |                               |                               |                               |                               |                        |                               |                               |                               |                               |                               |                               |                               | E Deslinete #                                                                                                    |
| E        |                               |                               |                               |                               |                        |                               |                               |                               |                               |                               |                               |                               |                                                                                                    |
| <u> </u> |                               |                               |                               |                               |                        |                               |                               |                               |                               |                               |                               |                               | Parliante Series                                                                                                    |
| F        |                               |                               |                               |                               |                        |                               |                               |                               |                               |                               |                               |                               |                                                                                                    |
|          |                               |                               |                               |                               |                        |                               |                               |                               |                               |                               |                               |                               | Load Concentration:                                                                                                    |
|          |                               |                               |                               |                               |                        |                               |                               |                               |                               |                               |                               |                               | ☑ 1,00E+04                                                                                                    |
| G        |                               |                               |                               |                               |                        |                               |                               |                               |                               |                               |                               |                               | <all></all>                                                                                                    |
|          |                               |                               |                               |                               |                        |                               |                               |                               |                               |                               |                               |                               | Dilution Series                                                                                                    |
| н        |                               |                               |                               |                               |                        |                               |                               |                               |                               |                               |                               |                               | Experiment Settings                                                                                                    |
|          |                               |                               |                               |                               |                        |                               |                               |                               |                               |                               |                               |                               | Clear Replicate #                                                                                                    |
|          |                               |                               |                               |                               |                        |                               |                               |                               |                               |                               |                               |                               |                                                                                                    |
|          |                               |                               | ew.                           |                               |                        | View                          |                               |                               |                               |                               |                               |                               | Clear Wells                                                                                                    |
| Plate    | e Type: BR \                  | White 🔘                       | Target Nar                    | me 💿 Con                      | centration             | Sample                        | e 🔲 Well                      | Group                         | Biological S                  | Set 📃 W                       | ell Note                      |                               | OK Cancel                                                                                                    |

Fig. 1.7 Quantitative detection plate

#### Bio-Rad CFX/CFX96/Dx Real-Time PCR Detection System

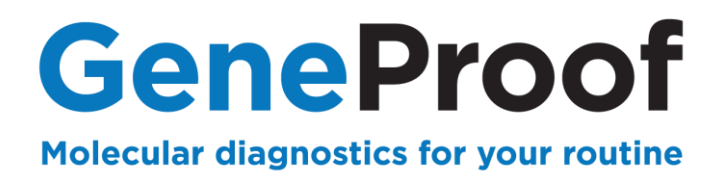

#### 1.3.4 Starting the experiment

1. Save the experiment before starting the device.

Select File in the main menu, click Save As and save the created protocol under the name GP PCR-YYMMDD as a Plate File (\*.pltd) type into the RealTimeProtocols folder.

| Save As                                   | (Table                                           | ×         |
|-------------------------------------------|--------------------------------------------------|-----------|
| 🔾 🗢 🖡 « Users                             | ▶ admin ▶ RealTimeProtocols ✓ 4y Search RealTime | Protocols |
| Organize 🔻 New fo                         | older                                            | := • 🕡    |
| Desktop                                   | Name     Date modified                           | Туре      |
| 🐞 Downloads<br>🗐 Recent Places            | No items match your search.                      |           |
| 肩 Libraries                               |                                                  |           |
| Documents                                 | =                                                |           |
| Pictures                                  |                                                  |           |
| 💾 Videos                                  |                                                  |           |
| 🖳 Computer                                |                                                  |           |
| 🏭 OS (C:)                                 |                                                  |           |
| → HP_RECOVERY (E<br>→ s (\\10.18.12.2) (S | +                                                | •         |
| File name: GF                             | P PCR-YYMMDD                                     | -         |
| Save as type: Pla                         | ate File (*.pltd)                                | •         |
| ) Hide Folders                            | Save                                             | Cancel    |

Fig. 1.8 Save edited plate

#### Bio-Rad CFX/CFX96/Dx Real-Time PCR Detection System

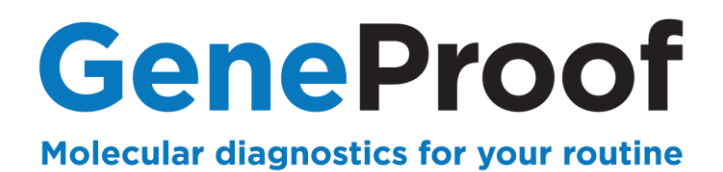

#### 2. Starting PCR test

- 1. Select the Start Run tab in the Run Setup window.
- 2. Use the Close Lid button to close the device lid.
- 3. Use the Start Run button to start the test.

| Run Setup                                              | <b>—</b> ×                                                                                                    |
|--------------------------------------------------------|----------------------------------------------------------------------------------------------------|
| Protocol III Plate III Start Run                       |                                                                                                    |
| - Run Information                                      |                                                                                                    |
| Protocol: GeneProof DNA PCR.prcl                       |                                                                                                    |
| Notes:                                                 |                                                                                                    |
|                                                        |                                                                                                    |
|                                                        | -                                                                                                    |
| Scan Mode: All Channels                                |                                                                                                    |
| Start Run on Selected Block(s)                         |                                                                                                    |
| Block Name △ Type Run Status Sample Volume ID/Bar Code |                                                                                                    |
| DX100142 "96FX" Idle 40                                |                                                                                                    |
|                                                        |                                                                                                    |
|                                                        |                                                                                                    |
|                                                        |                                                                                                    |
|                                                        |                                                                                                    |
|                                                        |                                                                                                    |
|                                                        |                                                                                                    |
| Select All Blocks                                      |                                                                                                    |
| G Flash Block Indicator                                |                                                                                                    |
|                                                        |                                                                                                    |
| Start B                                                | in and the second second secon |
|                                                        |                                                                                                    |
| << Prev                                                | Next >>                                                                                                    |

Fig. 1.9 Starting PCR test

#### Bio-Rad CFX/CFX96/Dx Real-Time PCR Detection System

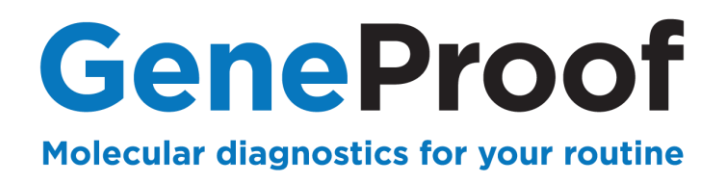

#### 1.4. Qualitative analysis of the result and evaluation of detection

PCR detection results evaluation must be **always** performed qualitatively first; if you use the PCR kit for quantitative assessment, continue to quantify positive samples in the second step.

The Data Analysis box will automatically open at the end of the program.

#### 1.4.5 Detection analysis of the studied microorganism

The first tab, Quantification, is designated for manual analysis.

1. In the options below the chart select the **FAM** channel and then click **Settings** in the main menu and select **Baseline Threshold**.

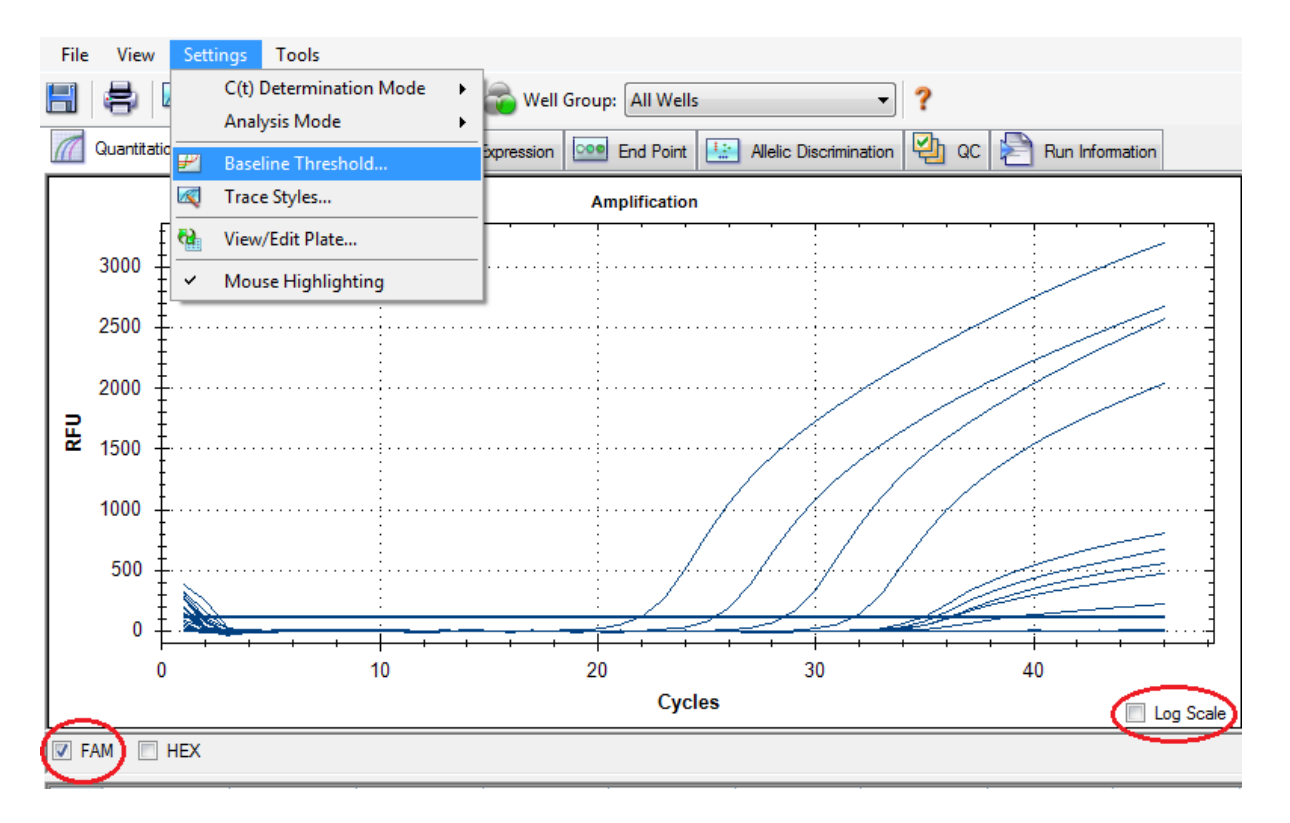

Fig. 1.10 Detection analysis of the studied microorganism

#### Bio-Rad CFX/CFX96/Dx Real-Time PCR Detection System

11/25

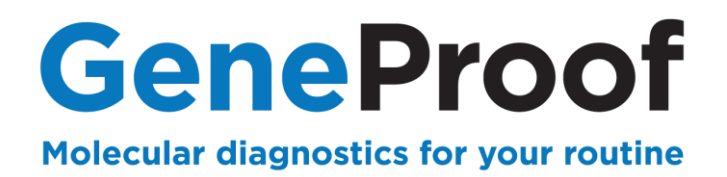

#### 2. Select Auto Calculated for the Baseline Cycles and Single Threshold parameters.

| Baseline Threshold |                      | ×                                     | <u> </u> |
|--------------------|----------------------|---------------------------------------|----------|
| Baseline Cycles    |                      |                                       |          |
| Auto Calculated    |                      |                                       |          |
| O User Defined     | Во                   | d indicates a changed value.          |          |
| Well               | ⊾ Fluor 🛇            | Baseline<br>Begin ◇ Baseline<br>End ◇ |          |
| 1 A01              | FAM                  | 2 24                                  | -        |
| All Selected Ro    | ws: Begin: 46        | End: 1                                | h.<br>V  |
|                    | Reset All User Defir | ned Values                            |          |
| Single Threshold   |                      |                                       |          |
| Auto Calculated:   | 455,97               |                                       |          |
| O User Defined:    | 193,50               | ]                                     |          |
|                    |                      | OK Cancel                             |          |

Fig. 1.11 Baseline Threshold setting

3. When needed you can also adjust the **Threshold** by moving the threshold line in the chart – for example if the Threshold is automatically set above the weakly positive curve. For easier identification of weakly positive samples use the logarithmic measure of the **Log Scale** chart to set the **Threshold**. For **Cq** values for the individual positive samples see the **table** beneath the chart.

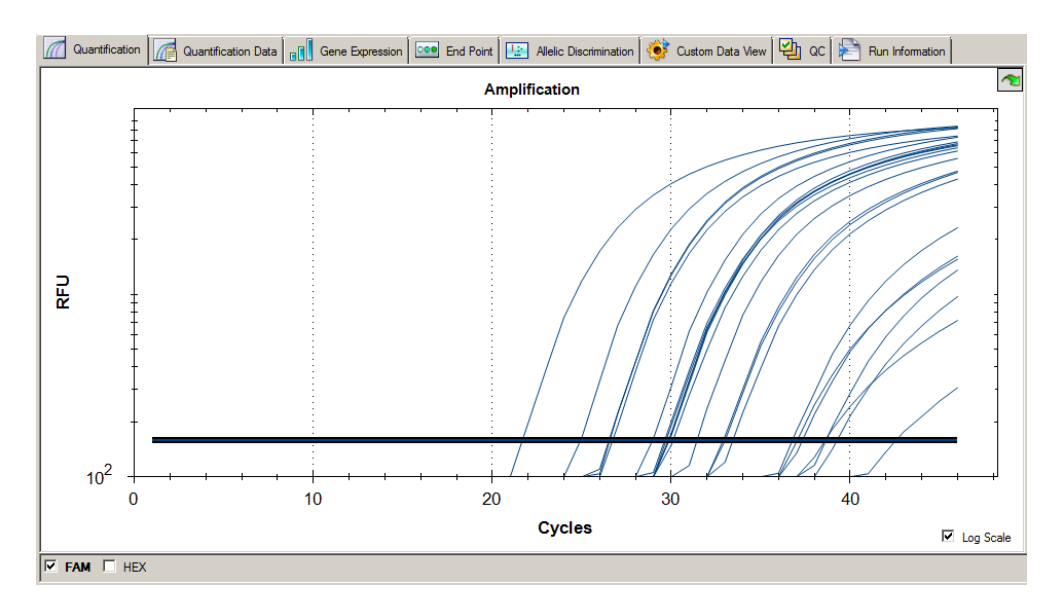

Fig. 1.12 Adjusting Threshold

Perform the same for the other **target** channels when using a multiplex PCR kit. Perform evaluation according to the Instruction for use of the used GeneProof PCR kit.

#### 1.4.6 Internal Standard detection analysis

#### Bio-Rad CFX/CFX96/Dx Real-Time PCR Detection System

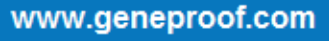

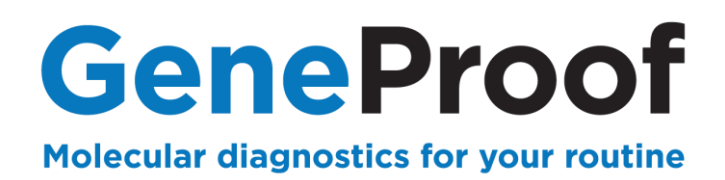

1. In the options below the chart select the **HEX** channel and then click **Settings** in the main menu and select **Baseline Threshold**.

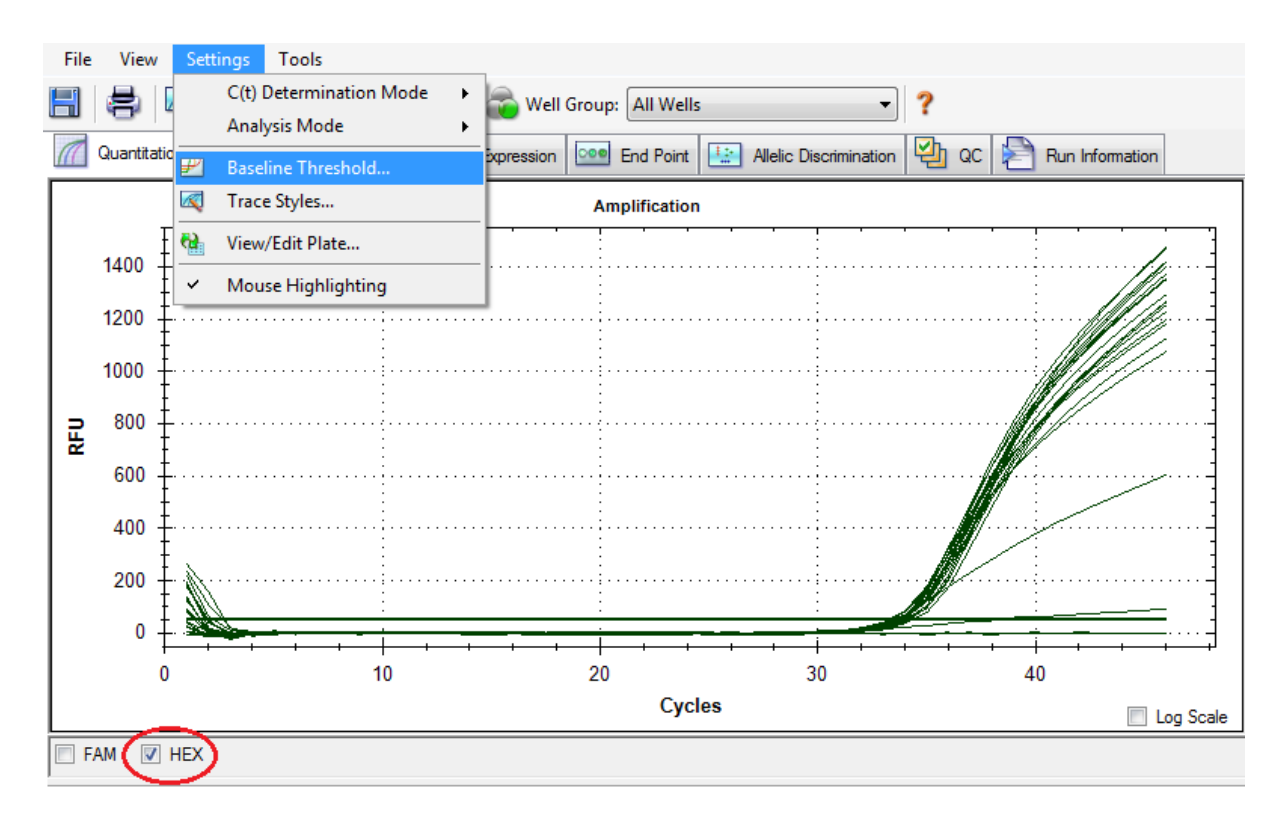

Fig.1.13 Internal Standard detection analysis

2. Select Auto Calculated for the Baseline Cycles and Single Threshold parameters.

3. When needed you can also adjust the **Threshold** by moving the threshold line in the chart – for example if the Threshold is automatically set above the weakly positive curve.

Perform evaluation according to the Instruction for use of the used GeneProof PCR kit.

#### Bio-Rad CFX/CFX96/Dx Real-Time PCR Detection System

#### 1.5. Result quantitative analysis and detection evaluation

1. Evaluate the calibration quality. Calibration parameters are located under the **Standard Curve** calibration curve chart. The **R^2** parameter in a well-performed calibration achieves a minimum value of **0.98** or higher. If the **R^2** parameter is lower than **0.98**, move the **Threshold** and repeat the analysis.

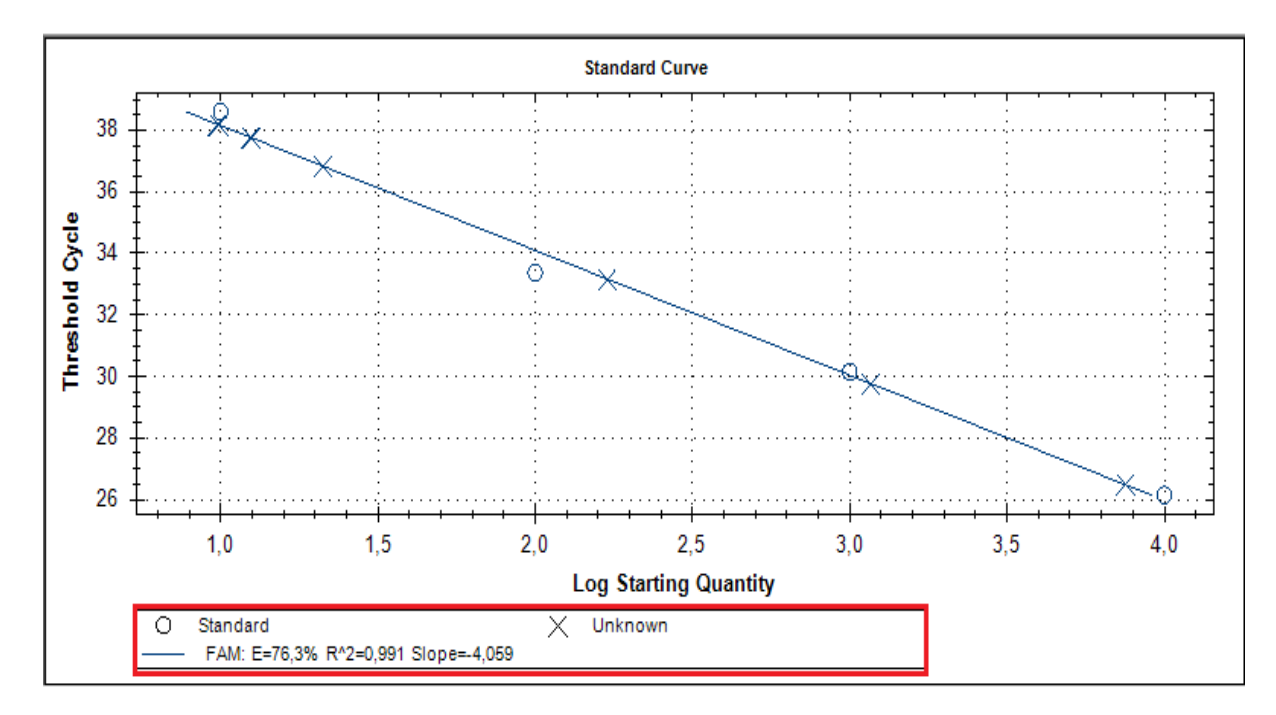

Fig. 1.14 Calibration curve

#### Bio-Rad CFX/CFX96/Dx Real-Time PCR Detection System

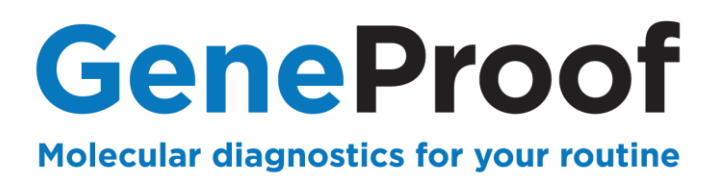

2. For details of the quantitative evaluation of the positive signal presence in the channel for the detected organism see the **Quantitation Data** tab.

Perform evaluation, including the virus concentration calculation according to the Instruction for use of the used GeneProof PCR kit.

| ŀ. | File V                 | /iew Settir | igs Tools      |              |               |                             |                   |                 |                        |                         |             |               |  |  |
|----|------------------------|-------------|----------------|--------------|---------------|-----------------------------|-------------------|-----------------|------------------------|-------------------------|-------------|---------------|--|--|
|    | -                      | 3 🔍         | 🛐 🚷 Vie        | w/Edit Plate | . 📸 Well Grou | p: All Wells                |                   | - ?             |                        |                         |             |               |  |  |
|    | 📶 Qua                  | antitation  | Quantitation [ | Data 🔲 Ger   | ne Expression | End Point                   | Allelic Discrimin | ation 🔮 QC      | Run Information        |                         |             |               |  |  |
|    | Results Step Number: 4 |             |                |              |               |                             |                   |                 |                        |                         |             |               |  |  |
|    | Well                   | ♦ Fluor     | △ Content ♦    | Target 🔇     | ò Sample ⊘    | Threshold<br>Cycle (C(t)) ◊ | C(t) Mean 🔇       | C(t) Std. Dev 🔇 | Starting Quantity (SQ) | Log Starting 🔗 Quantity | SQ Mean 🛛 🛇 | SQ Std. Dev 🔇 |  |  |
|    | A01                    | FAM         | Unkn           |              | PK10E4        | 26,48                       | 26,48             | 0,000           | 7,500E+03              | 3,875                   | 7,50E+03    | 0,00E+00      |  |  |
|    | A02                    | FAM         | Unkn           |              | PK10E3        | 29,76                       | 29,76             | 0,000           | 1,166E+03              | 3,067                   | 1,17E+03    | 0,00E+00      |  |  |
|    | A03                    | FAM         | Unkn           |              | PK10E2        | 33,16                       | 33,16             | 0,000           | 1,696E+02              | 2,229                   | 1,70E+02    | 0,00E+00      |  |  |
|    | A04                    | FAM         | Unkn           |              | PK10E1        | 36,83                       | 36,83             | 0,000           | 2,113E+01              | 1,325                   | 2,11E+01    | 0,00E+00      |  |  |
|    | A05                    | FAM         | Std            | FAM          | kal10E4       | 26,14                       | 26,14             | 0,000           | 1,000E+04              | 4,000                   | 1,00E+04    | 0,00E+00      |  |  |
| 4  | A06                    | FAM         | Std            |              | kal10E3       | 30,15                       | 30,15             | 0,000           | 1,000E+03              | 3,000                   | 1,00E+03    | 0,00E+00      |  |  |
|    | A07                    | FAM         | Std            |              | kal10E2       | 33,36                       | 33,36             | 0,000           | 1,000E+02              | 2,000                   | 1,00E+02    | 0,00E+00      |  |  |
|    | A08                    | FAM         | Std            |              | kal10E1       | 38,60                       | 38,60             | 0,000           | 1,000E+01              | 1,000                   | 1,00E+01    | 0,00E+00      |  |  |
|    | A09                    | FAM         | Unkn           |              | 5kopii        | 37,76                       | 37,76             | 0,000           | 1,251E+01              | 1,097                   | 1,25E+01    | 0,00E+00      |  |  |
|    | A10                    | FAM         | Unkn           |              | 5kopii        | 38,18                       | 38,18             | 0,000           | 9,814E+00              | 0,992                   | 9,81E+00    | 0,00E+00      |  |  |
|    | A11                    | FAM         | Unkn           |              | 5kopii        | 37,77                       | 37,77             | 0,000           | 1,241E+01              | 1,094                   | 1,24E+01    | 0,00E+00      |  |  |
|    | A12                    | FAM         | Unkn           |              | 1kopie        | 38,17                       | 38,17             | 0,000           | 9,874E+00              | 0,994                   | 9,87E+00    | 0,00E+00      |  |  |
|    | B01                    | FAM         | Unkn           |              | 1kopie        | N/A                         | 0,00              | 0,000           | N/A                    | N/A                     | 0,00E+00    | 0,00E+00      |  |  |
|    | B02                    | FAM         | Unkn           |              | 1kopie        | N/A                         | 0,00              | 0,000           | N/A                    | N/A                     | 0,00E+00    | 0,00E+00      |  |  |

Fig. 1.15 Quantitative evaluation details

#### Bio-Rad CFX/CFX96/Dx Real-Time PCR Detection System

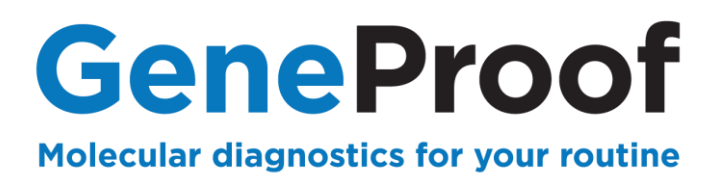

## **2. Genetic diagnostics**

This chapter describes in detail the process of using GeneProof PCR kits for genetic diagnostics using the CFX96 / CFX Connect Real-Time PCR Detection System a Dx Real-Time System.

### 2.1. Device Programming

In case the software does not include predefined templates, it is necessary, before the first use with GeneProof PCR kits, to programme them according to the Instruction for use of the used GeneProof kits, or download them from the product site of the used GeneProof PCR kits from the website of the company <u>www.geneproof.com</u>.

Save the downloaded templates on your local disc to the ExpressLoad file.

| Save As               |        |                           |                 |                    | ×            |
|-----------------------|--------|---------------------------|-----------------|--------------------|--------------|
| CFX V CFX             | ▶ Use  | ers 🕨 admin 🕨 ExpressLoad | <b>-  - 4</b>   | Search ExpressLoad | Q            |
| Organize 🔻 New f      | older  |                           |                 |                    | • 🔞          |
| 📃 Desktop             | *      | Name                      |                 | Date modified      | Туре         |
| Downloads             |        | 🖾 CFX_2stepAmp            |                 | 24.6.2010 11:16    | Bio-Rad Prot |
| Recent Places         |        | CFX_2StepAmp_Fast         |                 | 24.6.2010 11:16    | Bio-Rad Prot |
| <b>E</b> 11           |        | CFX_2StepGradientAmp      |                 | 24.6.2010 11:16    | Bio-Rad Prof |
| Cibraries             |        | CFX_3StepAmp              | 24.6.2010 11:16 | Bio-Rad Prot       |              |
| Music                 | =      | CFX_3StepGradientAmp      |                 | 24.6.2010 11:16    | Bio-Rad Prot |
|                       |        | CFX_RT_qPCR               |                 | 24.6.2010 11:16    | Bio-Rad Prot |
| Videos                |        | PrimePCRMelt48            |                 | 15.10.2012 10:46   | Bio-Rad Prot |
| La viacos             |        | PrimePCRMelt96            |                 | 15.10.2012 10:46   | Bio-Rad Prot |
| Computer              |        | PrimePCRMelt384           |                 | 15.10.2012 10:46   | Bio-Rad Prot |
| A OS (C:)             |        | Qualification_Plate_96    |                 | 15.10.2012 10:46   | Bio-Rad Prot |
| HP RECOVERY (E        |        | Qualification_Plate_384   |                 | 15.10.2012 10:46   | Bio-Rad Prot |
| ⊊ s (\\10.18.12.2) (S | + 4    |                           | III             |                    | Þ            |
| File name: G          | enePro | oof DNA PCR               |                 |                    | •            |
| Save as type:         | otoco  | File (* prcl)             |                 |                    | -            |
| Save as type.         | 01000  | rine (spici)              |                 |                    | •            |
| Hide Folders          |        |                           | (               | Save               | Cancel       |

Fig. 2.1 Save template

With each next usage of GeneProof PCR kits continue from the chapter 2.2 Starting the PCR amplification.

#### Bio-Rad CFX/CFX96/Dx Real-Time PCR Detection System

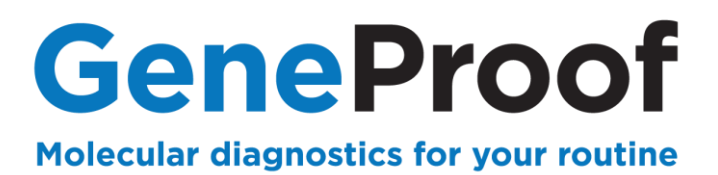

#### 2.2. PCR Amplification start

2.2.1 Open a saved PCR template profile

- 1. Open Bio-Rad CFX Manager.
- 2. In the Startup Wizard box select CFX96 and click User-defined.
- 3. Click OK.

4. In the **Protocol** tab of the **Run Setup** box, in section **Express Load** select file for **the concrete type** of examination.

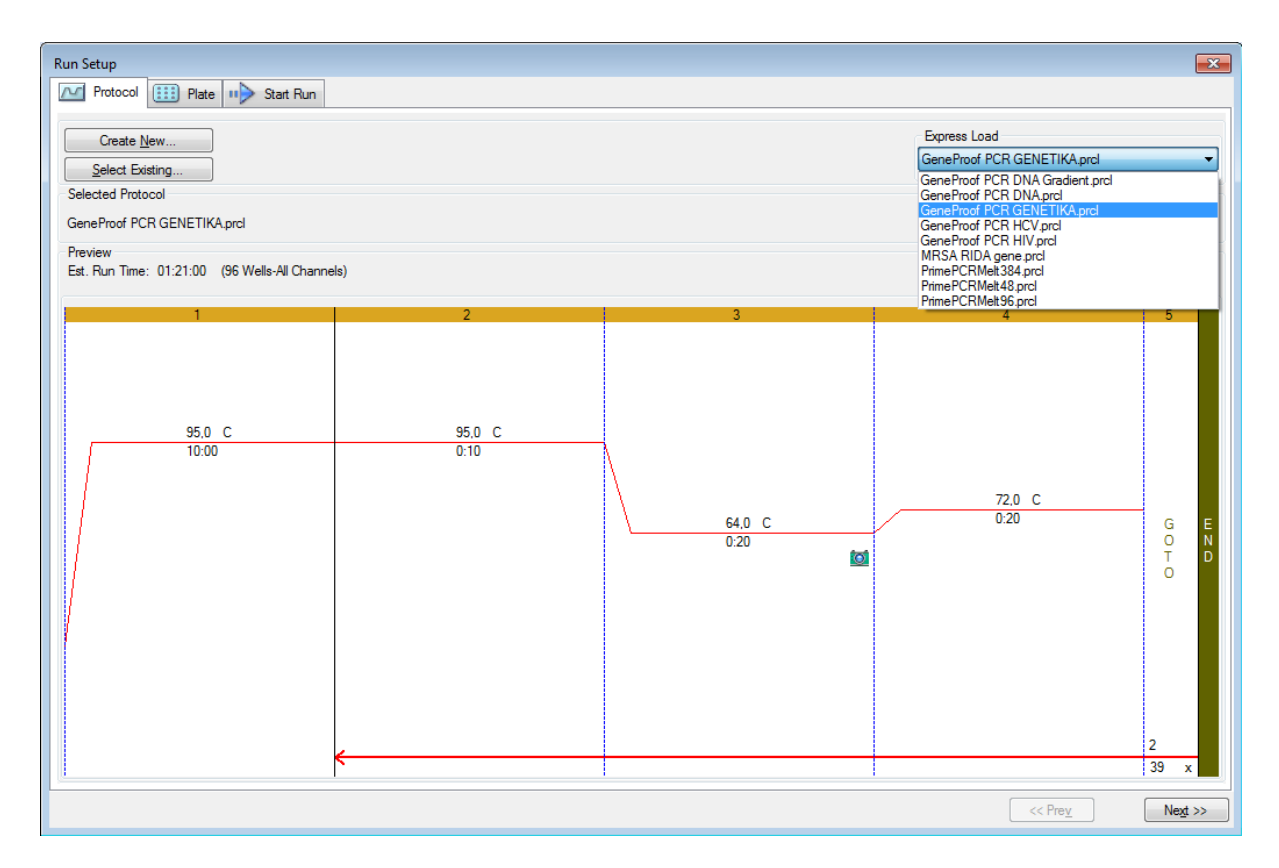

Fig. 2.2 Using the saved amplification profile

#### Bio-Rad CFX/CFX96/Dx Real-Time PCR Detection System

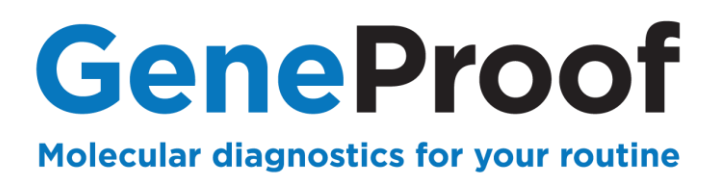

## 2.2.2 Using the saved plate

1. In the Express Load section of the Plate tab select the type of examination.

| Run Setu | Run Setup           Protocol         Image: Plate         Image: Start Run                                                                                                    |              |         |     |     |     |     |            |                                                 |                                                  |                                         |     |
|----------|----------------------------------------------------------------------------------------------------|--------------|---------|-----|-----|-----|-----|------------|-------------------------------------------------|--------------------------------------------------|-----------------------------------------|-----|
|          | Create New                                                                                                    |              |         |     |     |     |     |            |                                                 |                                                  |                                         |     |
|          | GeneProof DNA PCR plate.pltd                                                                                                    |              |         |     |     |     |     |            |                                                 |                                                  |                                         |     |
| Select   | GE_96 wells_SYBR only.pltd                                                                                                    |              |         |     |     |     |     |            |                                                 |                                                  |                                         |     |
| Gana     | GeneProof DNA PCR plate pltd GeneProof DNA PCR plate pltd GeneProof DNA PCR pltd GeneProof DNA PCR pltd GeneProof DNA PCR pltd GeneProof DNA PCR pltd GeneProof DNA PCR pltd GeneProof DNA PCR pltd GeneProof DNA PCR pltd GeneProof DNA PCR pltd GeneProof DNA PCR pltd GeneProof DNA PCR pltd GeneProof DNA PCR pltd GeneProof DNA PCR pltd GeneProof DNA PCR pltd GeneProof DNA PCR pltd GeneProof DNA |              |         |     |     |     |     |            |                                                 |                                                  |                                         |     |
| Gener    |                                                                                                    | n plate.pitu |         |     |     |     |     |            | Qualification_F                                 | Plate_384.pito<br>Plate_96.pltd                  | 1                                       |     |
| Previe   | w                                                                                                    |              |         |     |     |     |     |            | Quick Plate_3<br>Quick Plate 3                  | 84 wells_All (<br>84 wells_SYE                   | Channels.pltd<br>3R Only.pltd           |     |
| Huorop   | phores:                                                                                                    | FAM, H       | EX, Cy5 |     |     | 1   |     | Plate Type | uick Plate_4                                    | 8 wells_FAM                                      | pltd<br>MIW/bite plt/                   | .   |
|          | 1                                                                                                    | 2            | 3       | 4   | 5   | 6   | 7   | 8          | uick Plate_9                                    | 6 wells_SYB                                      | R Only.pltd                             | ·   |
| A        | Unk                                                                                                    | Unk          | Unk     | Unk | Unk | Unk | Unk | Unk        | Quick Plate_96<br>Sample Plate_<br>Sample Plate | 5 wells_All Ch<br>96 wells_All (<br>96 wells_SYI | annels.pltd<br>Channels.pltd<br>BR.pltd |     |
| В        | Unk                                                                                                    | Unk          | Unk     | Unk | Unk | Unk | Unk | Unk        | Unk                                             | Unk                                              | Unk                                     | Unk |
| с        | Unk                                                                                                    | Unk          | Unk     | Unk | Unk | Unk | Unk | Unk        | Unk                                             | Unk                                              | Unk                                     | Unk |
| D        | Unk                                                                                                    | Unk          | Unk     | Unk | Unk | Unk | Unk | Unk        | Unk                                             | Unk                                              | Unk                                     | Unk |
| E        | Unk                                                                                                    | Unk          | Unk     | Unk | Unk | Unk | Unk | Unk        | Unk                                             | Unk                                              | Unk                                     | Unk |
| F        | Unk                                                                                                    | Unk          | Unk     | Unk | Unk | Unk | Unk | Unk        | Unk                                             | Unk                                              | Unk                                     | Unk |
| G        | Unk                                                                                                    | Unk          | Unk     | Unk | Unk | Unk | Unk | Unk        | Unk                                             | Unk                                              | Unk                                     | Unk |
| н        | Unk                                                                                                    | Unk          | Unk     | Unk | Unk | Unk | Unk | Unk        | Unk                                             | Unk                                              | Unk                                     | Unk |
|          | <pre></pre>                                                                                                    |              |         |     |     |     |     |            |                                                 |                                                  |                                         |     |

Fig. 2.3 Using the saved plate

2. Click the Edit Selected button to edit the PCR plate for the specific PCR examination.

| Run Setup                                      | ×                                            |
|------------------------------------------------|----------------------------------------------|
| Protocol III Plate III Start Run               |                                              |
| Create New<br>Select Existing                  | Express Load<br>GeneProof DNA PCR plate.pltd |
| Selected Plate<br>GeneProof DNA PCR plate.pltd | Edit Selected                                |

Fig. 2.4 Edit plate

#### Bio-Rad CFX/CFX96/Dx Real-Time PCR Detection System

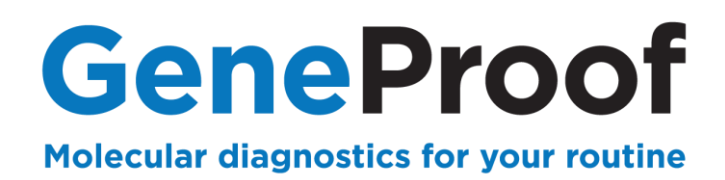

3. Select all the wells that will not be filled in during the specific PCR examination and then click **Clear Wells** to delete them from the protocol.

| Plate E      | Plate Editor - GeneProof PCR GENETIKA Plate.pltd                                                                 |                  |                  |                  |                  |                  |                  |     |   |    |    |    |             |               |    |
|--------------|----------------------------------------------------------------------------------------------------|------------------|------------------|------------------|------------------|------------------|------------------|-----|---|----|----|----|-------------|---------------|----|
| <u>F</u> ile | Settings                                                                                                    | s Editing        | <u>T</u> ools    |                  |                  |                  |                  |     |   |    |    |    |             |               | ?  |
|              | 👖 100% 👻 🔯 Scan Mode 📶 Channels 👻 🤀 Well Groups 🖾 Trace Styles 💷 Spreadsheet View/Importer 😫 Plate Loading Guide |                  |                  |                  |                  |                  |                  |     |   |    |    |    |             |               |    |
|              | 1<br>Unk                                                                                                    | 2                | 3<br>Unk         | 4<br>Unk         | 5<br>Unk         | 6<br>Unk         | 7                | 8   | 9 | 10 | 11 | 12 | Select      | Fluorophores  |    |
| A            | WT<br>MUT                                                                                                    | WT<br>MUT        | WT<br>MUT        | WT<br>MUT        | WT<br>MUT        | WT<br>MUT        | WT<br>MUT        |     |   |    |    |    |             |               |    |
|              | FII<br>Unk<br>WT                                                                                                 | FII<br>Unk<br>WT | FII<br>Unk<br>WT | FII<br>Unk<br>WT | FII<br>Unk<br>WT | FII<br>Unk<br>WT | FII<br>Unk<br>WT |     |   |    |    |    | Sample Type |               | -  |
| В            | MUT<br>FV                                                                                                    | MUT<br>FV        | MUT<br>FV        | MUT<br>FV        | MUT<br>FV        | MUT<br>FV        | MUT<br>FV        |     |   |    |    |    | Load        | Target Name   |    |
| с            | WT<br>MUT                                                                                                    | WT<br>MUT        | WT<br>MUT        | WT<br>MUT        | WT<br>MUT        | WT<br>MUT        | WT<br>MUT        |     |   |    |    |    |             | <none></none> |    |
|              | AC<br>Unk                                                                                                    | AC<br>Unk        | AC<br>Unk        | AC<br>Unk        | AC<br>Unk        | AC<br>Unk        | AC<br>Unk        |     |   |    |    |    |             | CIONEZ        |    |
|              | MUT<br>CT                                                                                                    | MUT<br>CT        | MUT<br>CT        | MUT<br>CT        | MUT<br>CT        | MUT<br>CT        | MUT<br>CT        |     |   |    |    |    | Load Sa     | mple Name     |    |
| E            |                                                                                                    |                  |                  |                  |                  |                  |                  |     |   |    |    |    |             | one>          |    |
|              |                                                                                                    |                  |                  |                  |                  |                  |                  |     |   |    |    |    | Load Re     | plicate #     |    |
| F            |                                                                                                    |                  |                  |                  |                  |                  |                  |     |   |    |    |    | Rep         | licate Series | ×  |
| G            |                                                                                                    |                  |                  |                  |                  |                  |                  |     |   |    |    |    | Experin     | nent Settings |    |
|              |                                                                                                    |                  |                  |                  |                  |                  |                  |     |   |    |    |    | Clear       | Replicate #   |    |
|              |                                                                                                    |                  |                  |                  |                  |                  |                  |     |   |    |    |    |             | ear Wells     |    |
|              |                                                                                                    |                  |                  |                  |                  |                  |                  |     |   |    |    |    |             |               |    |
|              |                                                                                                    |                  |                  |                  |                  |                  |                  |     |   |    |    |    |             |               |    |
|              |                                                                                                    |                  |                  |                  |                  |                  |                  |     |   |    |    |    |             |               |    |
|              |                                                                                                    |                  |                  |                  |                  |                  |                  |     |   |    |    |    |             |               |    |
| Diete        | Time: PD 1                                                                                                    | Vie              | ew               |                  |                  |                  |                  |     |   |    |    |    |             |               |    |
| Plate        | e type: BR \                                                                                                    | white 🔽          | Sample           | Well Grou        | p 📃 Biol         | ogical Set       | Well No          | ote |   |    |    |    |             |               | ei |

Fig. 2.5 Delete wells

#### Bio-Rad CFX/CFX96/Dx Real-Time PCR Detection System

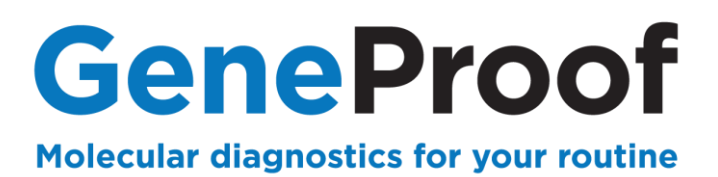

#### 2.2.3 Plate editing

1. Select the wells designated for positive control and then enter **Positive Control** into the **Sample Type** field.

2. Select the wells designated for negative control and then enter **Negative Control** into the **Sample Type** field.

3. Samples can be named by entering a name in the **Sample Name** field of the appropriate well and selecting Load.

| Plate E      | Plate Editor - GeneProof PCR GENETIKA Plate.pltd                                                                                                    |                                |                                |                         |                         |                         |                         |     |   |    |    |    |                                                     |
|--------------|----------------------------------------------------------------------------------------------------|--------------------------------|--------------------------------|-------------------------|-------------------------|-------------------------|-------------------------|-----|---|----|----|----|-----------------------------------------------------|
| <u>F</u> ile | File       Settings       Editing Tools       ?         Image: Setting Setting Tools       ?       ?         Image: Setting Setting Tools       ?       ?         Image: Setting Setting Tools       ?         Image: Setting Setting Tools       ?         Image: Setting Setting Tools       ?         Image: Setting Setting Tools       ?         Image: Setting Setting Tools       ?         Image: Setting Setting Tools       ?         Image: Setting Setting Tools       ?         Image: Setting Setting Tools       ?         Image: Setting Setting Tools       ?         Image: Setting Tools       ?         Image: Setting Tools       ?         Image: Setting Tools       ?         Image: Setting Tools       ?         Image: Setting Tools       ?         Image: Setting Tools       ?         Image: Setting Tools       ?         Image: Setting Tools       ?         Image: Setting Tools       ?         Image: Tools       ?         Image: Tools       ?         Image: Tools       ?         Image: Tools       ?         Image: Tools       ?         Image: Tools |                                |                                |                         |                         |                         |                         |     |   |    |    |    |                                                     |
|              | 1                                                                                                    | 2                              | 3                              | 4                       | 5                       | 6                       | 7                       | 8   | 9 | 10 | 11 | 12 | Select Fluorophores                                 |
| A            | Pos<br>WT<br>MUT<br>FII PK WT                                                                                                    | Pos<br>WT<br>MUT<br>FII PK MUT | Pos<br>WT<br>MUT<br>FII PK HET | Unk<br>WT<br>MUT<br>FII | Unk<br>WT<br>MUT<br>FII | Unk<br>WT<br>MUT<br>FII | Neg<br>WT<br>MUT<br>FII |     |   |    |    |    | Sample Type                                         |
| в            | Pos<br>WT<br>MUT<br>FV                                                                                                    | Pos<br>WT<br>MUT<br>FV         | Pos<br>WT<br>MUT<br>FV         | Unk<br>WT<br>MUT<br>FV  | Unk<br>WT<br>MUT<br>FV  | Unk<br>WT<br>MUT<br>FV  | Neg<br>WT<br>MUT<br>FV  |     |   |    |    |    | Unknown<br>Standard<br>NTC                          |
| с            | Pos<br>WT<br>MUT<br>AC                                                                                                    | Pos<br>WT<br>MUT<br>AC         | Pos<br>WT<br>MUT<br>AC         | Unk<br>WT<br>MUT<br>AC  | Unk<br>WT<br>MUT<br>AC  | Unk<br>WT<br>MUT<br>AC  | Neg<br>WT<br>MUT<br>AC  |     |   |    |    |    | FAM Positive Control<br>Negative Control<br>HEX NRT |
| D            | Pos<br>WT<br>MUT<br>CT                                                                                                    | Pos<br>WT<br>MUT<br>CT         | Pos<br>WT<br>MUT<br>CT         | Unk<br>WT<br>MUT<br>CT  | Unk<br>WT<br>MUT<br>CT  | Unk<br>WT<br>MUT<br>CT  | Neg<br>WT<br>MUT<br>CT  |     |   |    |    |    | Load Sample Name                                    |
| E            |                                                                                                    |                                |                                |                         |                         |                         |                         |     |   |    |    |    |                                                     |
| F            |                                                                                                    |                                |                                |                         |                         |                         |                         |     |   |    |    |    |                                                     |
| G            |                                                                                                    |                                |                                |                         |                         |                         |                         |     |   |    |    |    | Experiment Settings                                 |
| н            |                                                                                                    |                                |                                |                         |                         |                         |                         |     |   |    |    |    | Clear Replicate #                                   |
|              |                                                                                                    |                                |                                |                         |                         |                         |                         |     |   |    |    |    | Clear Wells                                         |
|              |                                                                                                    |                                |                                |                         |                         |                         |                         |     |   |    |    |    |                                                     |
| Plate        | • Type: BR V                                                                                                    | Vie<br>Vhite                   | ew<br>Sample 📃                 | ] Well Grou             | ıp 📃 Biolo              | ogical Set              | 🔲 Well No               | ote |   |    |    |    | QK <u>C</u> ancel                                   |

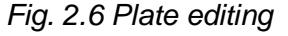

#### Bio-Rad CFX/CFX96/Dx Real-Time PCR Detection System

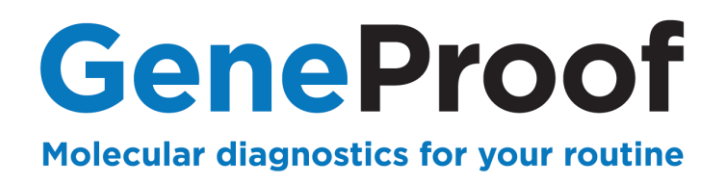

#### 2.2.4 Edited plate saving

1. Select File in the main menu, click Save As and save the created protocol under the name **GP PCR-YYMMDD** as a **Plate File (\*.pltd)** type into the RealTimeProtocols folder.

| Save As                        | rep Tank                                              |           | x |
|--------------------------------|-------------------------------------------------------|-----------|---|
| 😋 🔵 🗢 📗 « Us                   | ers 🕨 admin 🕨 RealTimeProtocols 💿 👻 🍫 Search RealTime | Protocols | Q |
| Organize 🔻 Ne                  | w folder                                              | == -      | ? |
| 🧮 Desktop                      | Name     Date modified                                | Туре      |   |
| 🗼 Downloads<br>📃 Recent Places | No items match your search.                           |           |   |
| 📜 Libraries                    |                                                       |           |   |
| Documents                      | =                                                     |           |   |
| J Music                        |                                                       |           |   |
| Pictures                       |                                                       |           |   |
| Videos                         |                                                       |           |   |
| 🖳 Computer                     |                                                       |           |   |
| 🏭 OS (C:)                      |                                                       |           |   |
|                                | / (E                                                  |           |   |
| 🖵 s (\\10.18.12.2              | ) (5                                                  |           | Þ |
| File name:                     | GP PCR-YYMMDD                                         |           | • |
| Save as type:                  | Plate File (*.pltd)                                   |           | - |
| Alide Folders                  | Save                                                  | Cancel    |   |

Fig. 2.7 Save edited plate

#### Bio-Rad CFX/CFX96/Dx Real-Time PCR Detection System

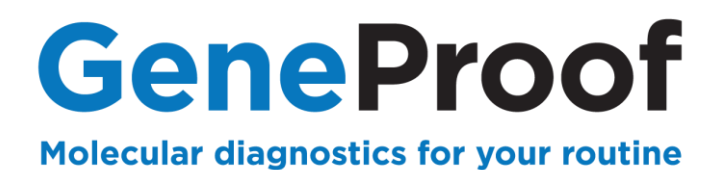

## 2.2.5 Starting the PCR test

- 1. Select the Start Run tab in the Run Setup window.
- 2. Use the **Close Lid** button to close the device lid.
- 3. Use the Start Run button to start the test.

| Due Catur         |                   |             |                    |            |               | ſ              |          |
|-------------------|-------------------|-------------|--------------------|------------|---------------|----------------|----------|
| Kun Setup         |                   | et Due      |                    |            |               | l              | _        |
| Protocol          | Plate V Sta       |             |                    |            |               |                | _        |
| - Run Informati   | ion               |             |                    |            |               |                |          |
| Protocol:         | GeneProof PCR GE  | NETIKA.prci |                    |            |               |                |          |
| Notes:            |                   | ж           |                    |            |               |                |          |
|                   |                   |             |                    |            |               |                | Â        |
|                   |                   |             |                    |            |               |                |          |
| Core Made         | All Channels      |             |                    |            |               |                | × .      |
| Start Run on      | Selected Block(s) |             |                    |            |               |                |          |
|                   |                   |             | -                  |            |               |                |          |
|                   | Block Name        | Δ           | Туре               | Run Status | Sample Volume | ID/Bar Code    |          |
|                   |                   |             |                    |            |               |                |          |
|                   |                   |             |                    |            |               |                |          |
|                   |                   |             |                    |            |               |                |          |
|                   |                   |             |                    |            |               |                |          |
|                   |                   |             |                    |            |               |                |          |
|                   |                   |             |                    |            |               |                |          |
|                   |                   |             |                    |            |               |                |          |
|                   |                   |             |                    |            |               |                |          |
|                   |                   |             |                    |            |               |                |          |
|                   |                   |             |                    |            |               |                |          |
|                   |                   |             |                    |            |               |                |          |
| Select All        | Blocks            |             |                    |            |               |                |          |
|                   |                   |             |                    |            |               |                |          |
| 🔵 <u>F</u> lash B | Block Indicator   | Open Lid    | <u> C</u> lose Lid |            |               |                |          |
|                   |                   |             |                    |            |               |                |          |
|                   |                   |             |                    |            |               | Start Run      |          |
|                   |                   |             |                    |            |               |                |          |
|                   |                   |             |                    |            |               | << Prev Next > | <u> </u> |
|                   |                   |             |                    |            |               | Hog /          |          |

Fig. 2.8 Starting PCR test

#### Bio-Rad CFX/CFX96/Dx Real-Time PCR Detection System

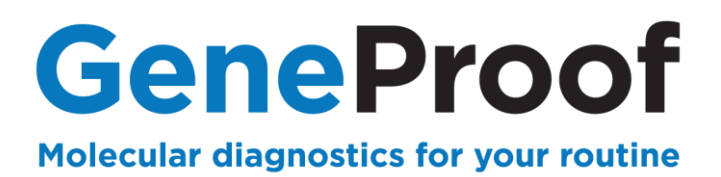

#### 2.3. Analysis of the result and evaluation of detection

#### 2.3.6 Setting the Baseline and Treshold parametrs

The Data Analysis box will automatically open at the end of the program.

1. Mark 3 positive controls in the PCR plate schema and use your mouse to move the **Threshold** slider to a position when **PK WT** is positive only in the **FAM** channel, **PK MUT** is positive only in the **HEX** channel and **PK HET** is positive **in both** channels.

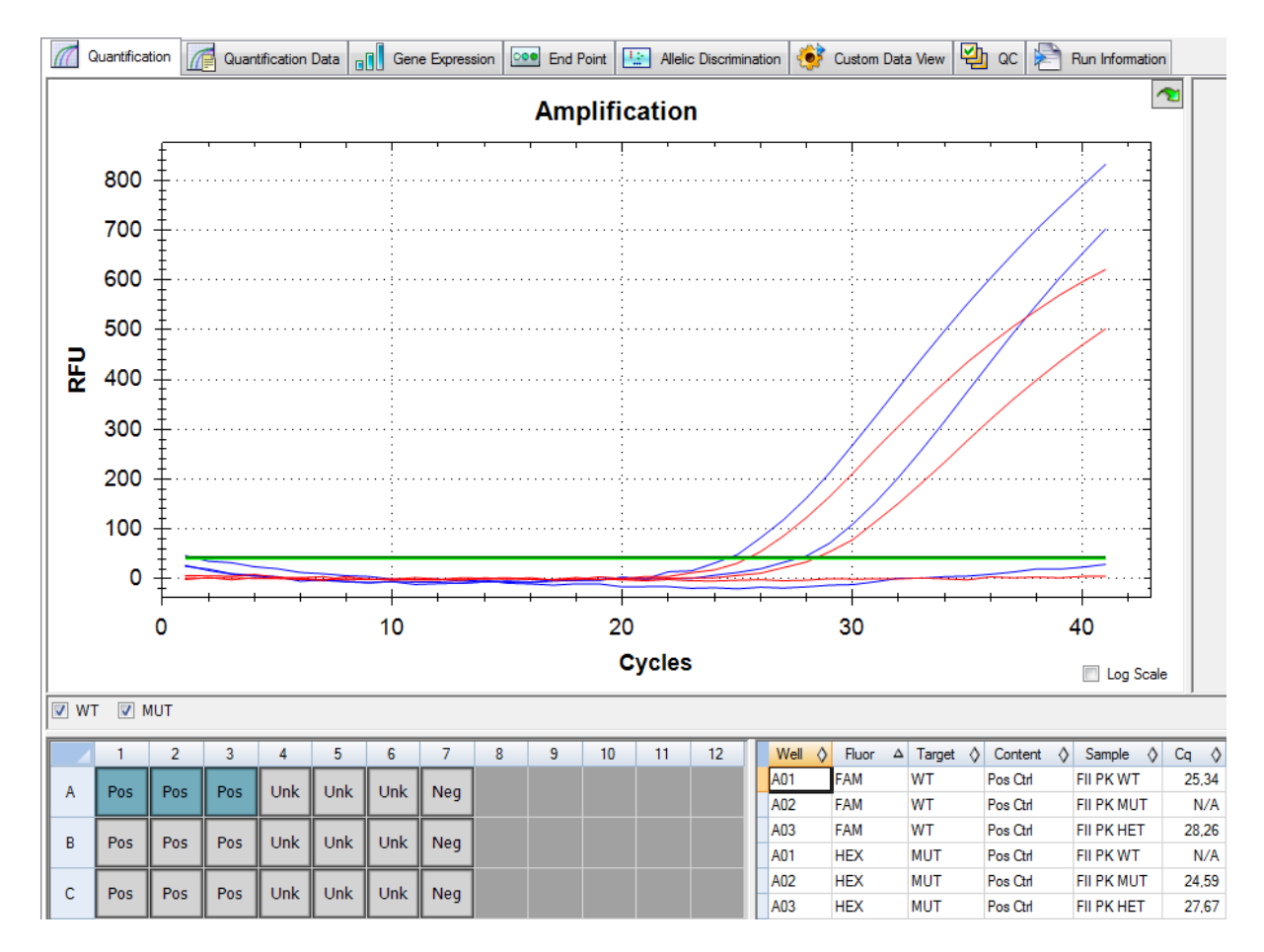

#### Fig. 2.9 Treshold settings

Perform evaluation according to the Instruction for use of the used GeneProof PCR kit.

#### Bio-Rad CFX/CFX96/Dx Real-Time PCR Detection System

23/25

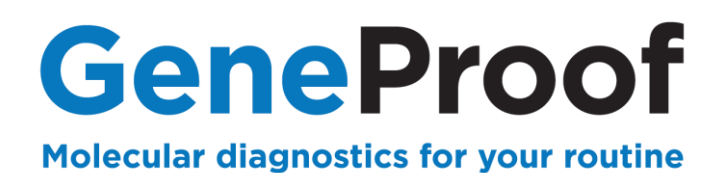

## 2.3.7 Examples of typical curves

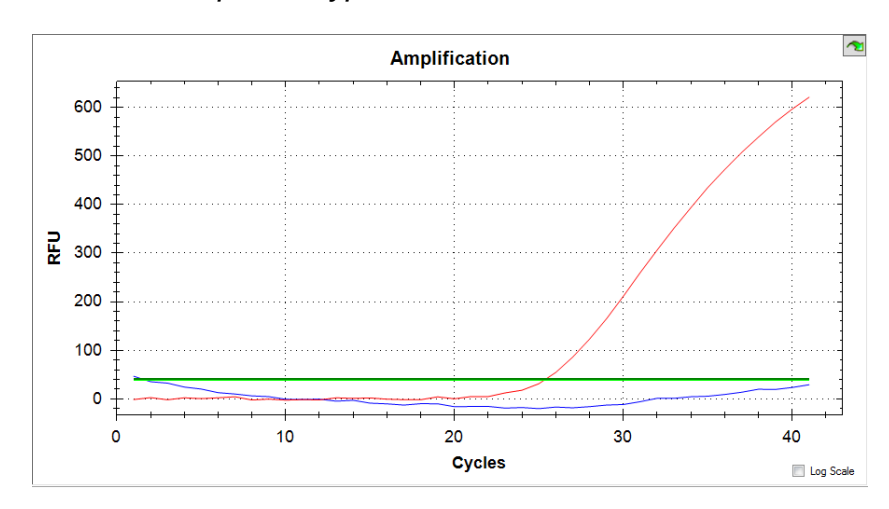

Obr. 2.1 Typical WT curve

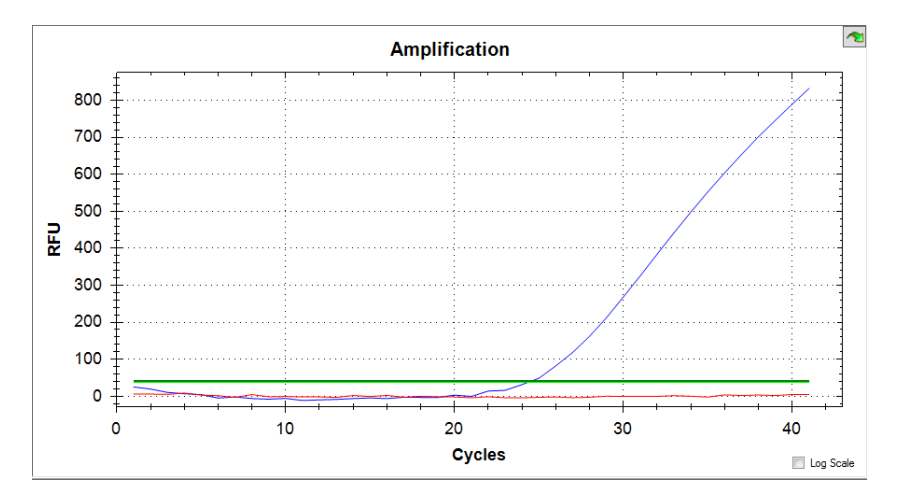

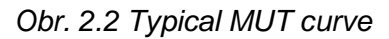

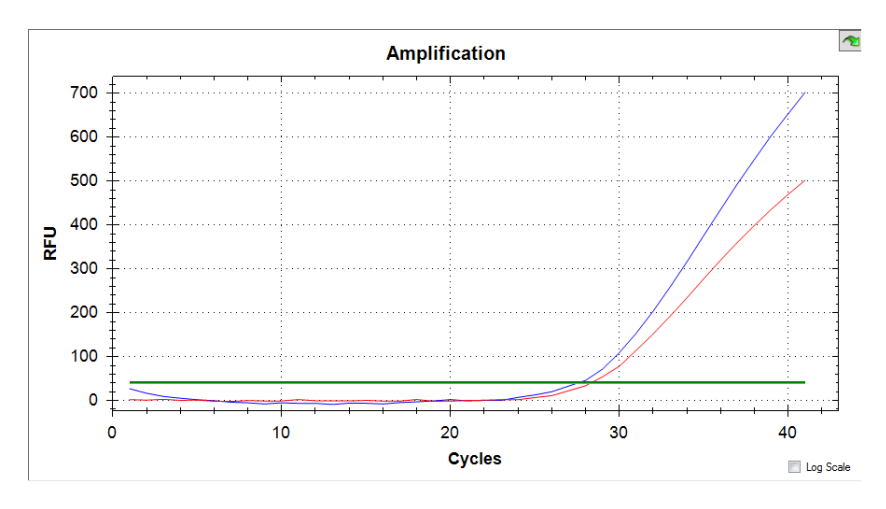

Obr. 2.3 Typical HET curve

## Bio-Rad CFX/CFX96/Dx Real-Time PCR Detection System

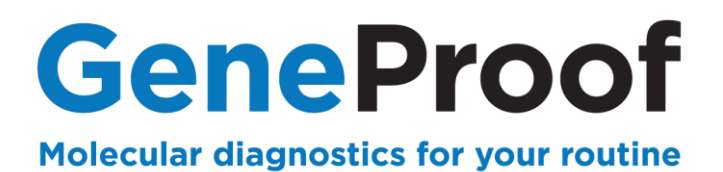

## **3. Customer Service**

We appreciate all our customers and besides high-quality products we provide, in cooperation with our partners, above-standard customer service including the following:

- Demonstration PCR kits
- Express deliveries
- Quick solution of issues related to the supplied products service guaranteed within 24 hours from the time of report
- Consultations concerning technological and clinical interpretations

To assure the quickest possible solution of any issue we always require the GeneProof PCR Kit users to provide the following information:

- Kit name
- Issue definition
- Kit lot specified on the kit package
- Used device
- File with the examination log from the used device, if available

## **4. Contact Information**

Support and customer care

Phone: +420 730 176 222 e-mail: <u>support@geneproof.com</u> Orders

Phone: +420 543 211 679 e-mail: <u>sales@geneproof.com</u>

Bio-Rad CFX/CFX96/Dx Real-Time PCR Detection System

25/25